## Organisieren der Dateien

Organisieren Sie Ihre Dateien nach dem Sichern durch das Hinzufügen von Labels, wie "Familienausflug" oder "Sportfest".

Dies ist nicht nur beim Erstellen von Disks hilfreich sondern auch für das Ansehen der Dateien.

- 1 Doppelklicken Sie auf das Everio MediaBrowser-Symbol.
- Die mitgelieferte Software wird gestartet.

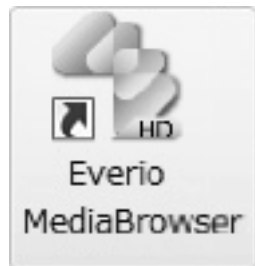

2 Anzeigen des Monats der zu organisierenden Dateien.

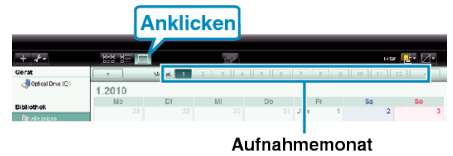

3 Erstellen Sie eine Benutzerliste.

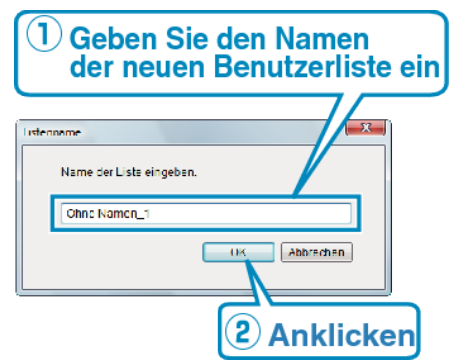

- Der Benutzerbibliothek wird eine neue Benutzerliste hinzugefügt.
- 4 Klicken Sie auf den Aufnahmetag.
- Die Minibilder der aufgenommenen Dateien des Tages werden angezeigt.
- 5 Registrieren von Daten unter der erstellten Benutzerliste.

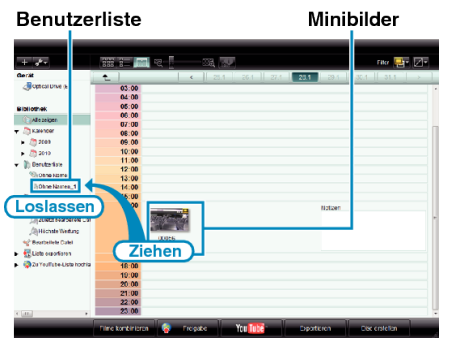

Identifizieren von Video bzw. Standbild:

- Sie können Dateien über das "AUSWAHL"-Menü oben rechts im Bildschirm auswählen.
- Prüfen Sie das Video/Standbild-Symbol in der oberen rechten Ecke des Minibilds.

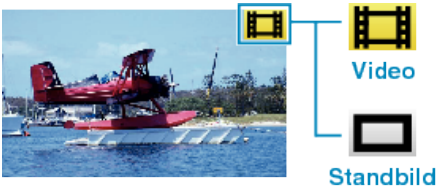

• Sollten bei der Benutzung der mitgelieferten Everio MediaBrowser

**HINWEIS:-**

Software Probleme auftreten, setzen Sie sich bitte mit dem "Pixela Kundendienstzentrum" in Verbindung.